## **CERTIFYING TEaMs COMPLIANCE - COACHES**

- 1. Go to tms.tapps.biz
- 2. Login to the TMS Platform
- 3. *IF YOU HAVE ALREADY COMPLETED YOUR 14 REQUIRED TEaMs COURSES*, from your dashboard, select LEARNDASH TEAMS

| $\leftrightarrow$ $\rightarrow$ C $\approx$ tms.tapps.biz/dashboard |                       |                   | ©∞ ☆ (8)                   |
|---------------------------------------------------------------------|-----------------------|-------------------|----------------------------|
| ≡ <b>T</b> APPS                                                     | Q Search              |                   | StoneGate Academy-Irving V |
| 🐵 DASHBOARD                                                         |                       |                   |                            |
| EVENTS                                                              | Dashboard             |                   |                            |
|                                                                     | Message               |                   | Action                     |
| © CONFIGURATION                                                     |                       | No data available |                            |
| E REPORTS                                                           |                       |                   |                            |
|                                                                     |                       |                   |                            |
|                                                                     | LearnDash Teams Stats |                   |                            |

4. Enter the Email and Password *that you used in LMS* to complete the TEaMs Courses.

| ← → ♂ (25) tms.tapps.biz/learnDash-sett | ting                                                               |           | ©= ☆ 📧                     |
|-----------------------------------------|--------------------------------------------------------------------|-----------|----------------------------|
| ≡ <b>T</b> APPS                         | Q Search                                                           |           | StoneGate Academy-Irving V |
| DASHBOARD                               |                                                                    |           |                            |
| EVENTS                                  | LearnDash Setting                                                  |           | Launch LearnDash Teams     |
| 盒 SCHOOL HOME                           |                                                                    |           |                            |
| 🐝 LEARNDASH TEAMS                       | Teams Set redentials for Teams so we sync the account information) |           |                            |
| © CONFIGURATION                         | Email                                                              | Password  |                            |
| C REPORTS                               | kelli@tapps.biz                                                    |           | <u>نې</u>                  |
|                                         |                                                                    | Save Info |                            |
|                                         |                                                                    |           |                            |

5. Click 'Save Info' - you are now TEaMs compliant in the TMS System.

| $\leftrightarrow$ $\rightarrow$ $C$ $(25)$ tms.tapps.biz/learnDash-set | © ☆ 🔇                                                                                  |                              |
|------------------------------------------------------------------------|----------------------------------------------------------------------------------------|------------------------------|
| ≡ <b>T</b> APPS                                                        | Q Search                                                                               | StoneGate Academy-irving 🗸 🗘 |
| DASHBOARD  EVENTS  SCHOOL HOME                                         | LearnDash Setting                                                                      | Launch LearnDish Teams       |
| SCHOOL HOME                                                            | Teams Setting: (Provide your credentials for Teams so we sync the account information) |                              |
| CONFIGURATION  REPORTS                                                 | Email    kelli@tapps.biz  Password    save into                                        | ٥                            |

6. *IF YOU HAVE NOT COMPLETED YOUR 14 REQUIRED TEaMs COURSES*, from your dashboard, select LEARNDASH TEAMS and then click 'Launch LearnDash Teams'

| ←   | → C (2, tms.tapps.biz/learnDash-setti | ලං <del>ද</del> ු 🕐                                                                    |                              |
|-----|---------------------------------------|----------------------------------------------------------------------------------------|------------------------------|
| =   | TAPPS                                 | Q search                                                                               | StoneGate Academy-Inving 🗸 🗘 |
| _   | DASHBOARD                             |                                                                                        |                              |
|     | EVENTS                                | LearnDash Setting                                                                      | Launch LearnDash Teams       |
| 盦   | SCHOOL HOME                           |                                                                                        |                              |
| 4)6 | LEARNDASH TEAMS                       | Teams Setting: (Provide your credentials for Teams so we sync the account information) |                              |
| ŵ   | CONFIGURATION                         |                                                                                        |                              |